# User Manual SNR-VG-60X0 Analog IP Gateway

4 or 8 FXO Ports

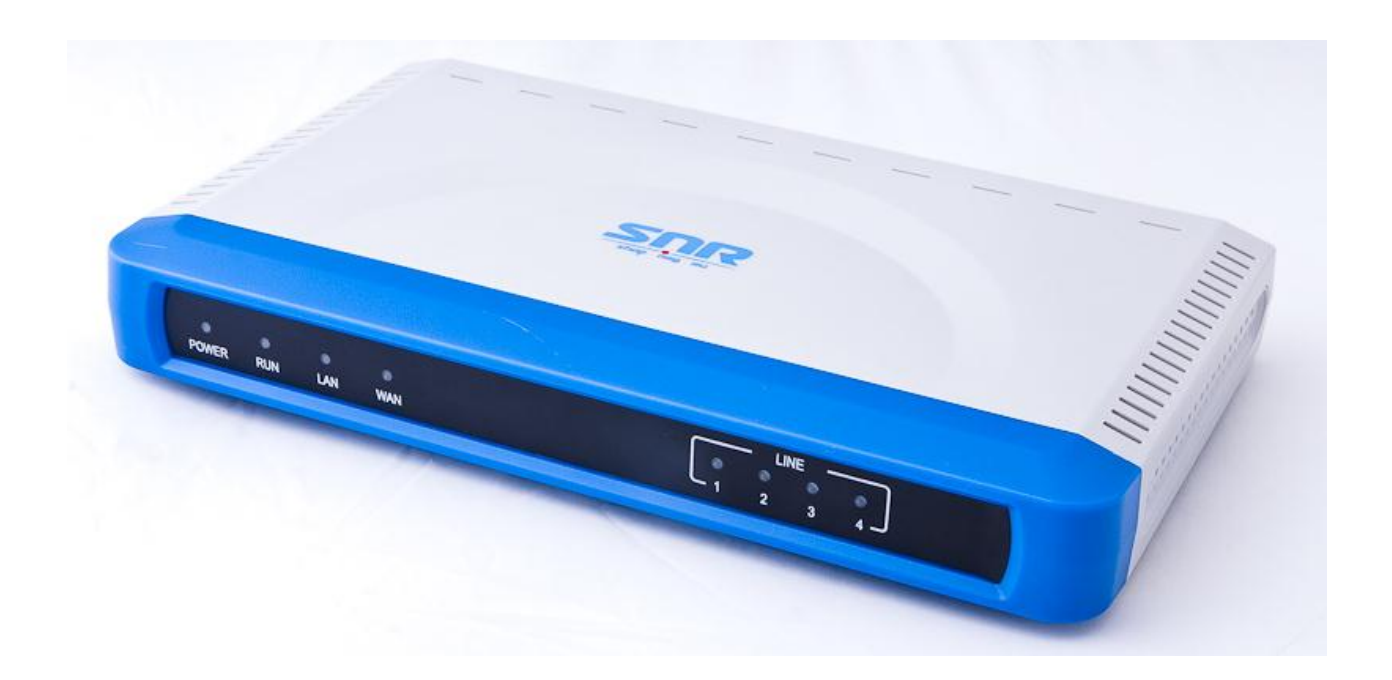

NAG LLC

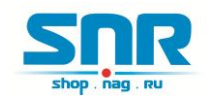

# **Table of Content**

| 1 | WELCOME |                      |       | 3                                                                |      |
|---|---------|----------------------|-------|------------------------------------------------------------------|------|
|   | 1.1     |                      | Gate  | eway SNR-VG-60x0 Overview                                        | 3    |
|   | 1.2     |                      | Safe  | ety Compliances                                                  | 3    |
|   | 1.3     |                      | War   | ranty                                                            | 4    |
| 2 | PA      | СКА                  | GIN   | G                                                                | 4    |
|   | 2.1     |                      | Con   | nect The SNR-VG-60x0                                             | 4    |
| 3 | AP      | PLIC                 | CATIO | ON DESCRIPTION                                                   | 6    |
|   | 3.1     |                      | Fund  | ctional Diagram of IP-PBX & SNR-VG-60x0                          | 6    |
|   | 3.2     |                      | SNR   | R-VG-600x&SNR-VG-60x0 Scenario/Toll- Free Calling Between Locati | ons  |
|   |         |                      | 7     |                                                                  |      |
| 4 | FE/     | ATUR                 | RES   |                                                                  | 7    |
|   | 4.1     |                      | Soft  | ware Features Overview                                           | 7    |
|   | 4.2     |                      | Hard  | dware Specification                                              | 9    |
| 5 | CO      | CONFIGURATION GUIDE9 |       |                                                                  |      |
|   | 5.1     |                      | Con   | figuration With Web Browser                                      | 9    |
|   |         | 5.1                  | .1    | Accessing The Web Configuration Menu                             | 9    |
|   | 5.2     |                      | End   | User Configuration                                               | 10   |
|   |         | 5.2                  | .1    | Status Page Definitions                                          | 10   |
|   |         | 5.2                  | .2    | Basic Settings Page                                              | . 11 |
|   | 5.3     |                      | Sup   | er User Settings                                                 | 12   |
|   |         | 5.3                  | .1    | Super Configuration Page Definitions                             | 12   |
|   |         | 5.3                  | .2    | Profiles                                                         | 14   |
|   |         | 5.3                  | .3    | Configuring The FXO Channels                                     | 21   |
|   | 5.4     |                      | Savi  | ing The Configuration Changes                                    | 23   |
|   | 5.5     |                      | Reb   | ooting From Remote                                               | 23   |
| 6 | FIR     | MW                   | ARE   | UPGRADE                                                          | 24   |
| 7 | RE      | STO                  | RE F  | FACTORY DEFAULT SETTINGS                                         | 25   |
| 8 | TE      | CHN                  | ICAI  | L SUPPORT CONTACT                                                | 25   |

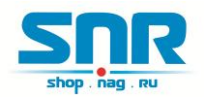

# 1 WELCOME

Thank you for purchasing the SNR SNR-VG-60x0 IP Analog FXO Gateway. The SNR-VG-60x0 is a cost effective, easy to use and easy to configure IP communications solution for any business. The SNR-VG-60x0 supports popular voice Codecs and is designed for full SIP compatibility and interoperability with 3rd party SIP providers, thus enabling you to fully leverage the benefits of VoIP technology, integrate a traditional phone system into a VoIP network, and efficiently manages communication costs.

This manual will help you learn how to operate and manage your SNR-VG-60x0 Analog IP Gateway and make the best use of its many upgraded features including simple and quick installation, multi-party conferencing, etc. This IP Analog Gateway is very easy to manage and scalable, specifically designed to be an easy to use and affordable VoIP solution for the small – medium business or enterprise.

# 1.1 Gateway SNR-VG-60x0 Overview

The SNR-VG-60x0 offers an easy to manage, feature rich IP communications solution for any small business or businesses with virtual and/or branch locations who want to leverage their broadband network and/or add new IP Technology to their current phone system. The SNR Enterprise Analog VoIP Gateway SNR-VG-60x0 series converts SIP/RTP IP calls to traditional PSTN calls and vice versa. There are two models - the SNR-VG-6040 and SNR-VG-6080, which have either 4 or 8 FXO ports respectively. The installation is the same for either model.

*Caution:* Changes or modifications to this product not expressly approved by SNR Technology, or operation of this product in any way other than as detailed by this User Manual, could void your manufacturer warranty.

Information in this document is subject to change without notice. No part of this document may be reproduced or transmitted in any form or by any means, electronic or mechanical, for any purpose without the express written permission of SNR Technology.

# 1.2 Safety Compliances

The SNR-VG-60x0 is compliant with various safety standards including FCC/CE. Its power adaptor is compliant with UL standard.

**Warning:** use only the power adapter included in the SNR-VG-60x0 package. Using an alternative power adapter may permanently damage the unit.

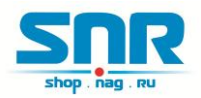

# 1.3 Warranty

SNR has a reseller agreement with our reseller customer. End users should contact the company from whom you purchased the product for replacement, repair or refund.

If you purchased the product directly from SNR, contact your SNR Sales and Service Representative for a RMA (Return Materials Authorization) number. SNR reserves the right to remedy warranty policy without prior notification.

# 2 PACKAGING

Unpack and check all accessories. The SNR-VG-60x0 package contains:

- One SNR-VG-60x0 VoIP adapter
- One universal power supply
- One Ethernet cable

# 2.1 Connect The SNR-VG-60x0

Managing the SNR-VG-60x0 gateway and connecting the unit to the VoIP network is very simple. Follow these four (4) steps to connect your SNR-VG-60x0 gateway to the Internet and access the unit's configuration pages.

1. Connect PSTN Line to the FXO1-FXO8 ports.

2. Insert the Ethernet cable into the WAN port of SNR-VG-60x0 and connect the other end of the Ethernet cable to an uplink port (a router or a modem, etc.)

3. Connect a PC to the LAN port of SNR-VG-60x0 for initial configuration or if it is being used as a router.

4. Plug the power adapter into the SNR-VG-60x0 and into a power outlet.

#### Figure 1: Diagram of SNR-VG-60x0 Back Panel

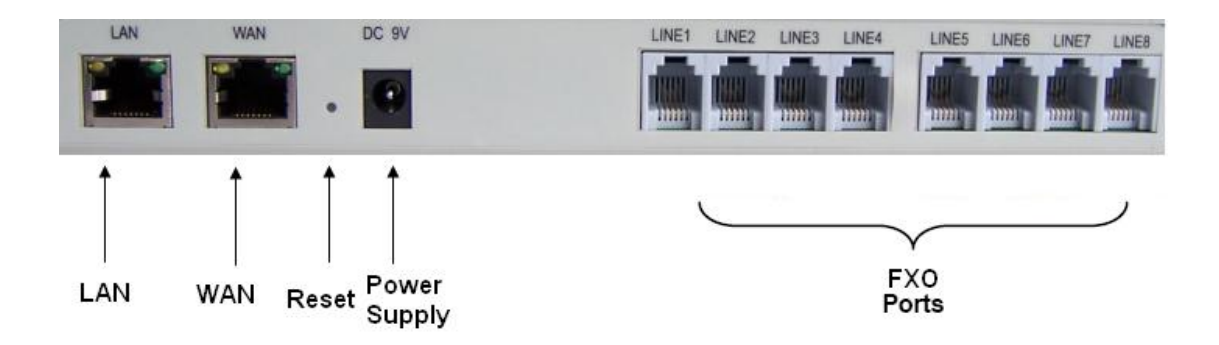

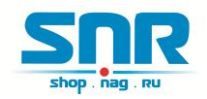

#### TABLE 1: Definitions Of The SNR-VG-Connectors

|              | Connect your PC to this port. It will then be assigned an |
|--------------|-----------------------------------------------------------|
| LAN (or PC)  | IP address from your Router/DHCP Server. The              |
|              | SNR-VG-60x0 acts as a switch only.                        |
| WAN (or LAN) | Connect to the internal LAN network or Public Internet.   |
| DECET        | Factory Reset button. Press for 7 seconds to reset        |
| REJEI        | factory default settings.                                 |
| POWER IN     | Power adapter connection                                  |
|              | FXO ports to be connected to physical PSTN lines from     |
| FAUI - FAU0  | a traditional PSTN PBX or PSTN Central Office.            |

#### Figure 2: Diagram Of SNR-VG-60x0 Display Panel

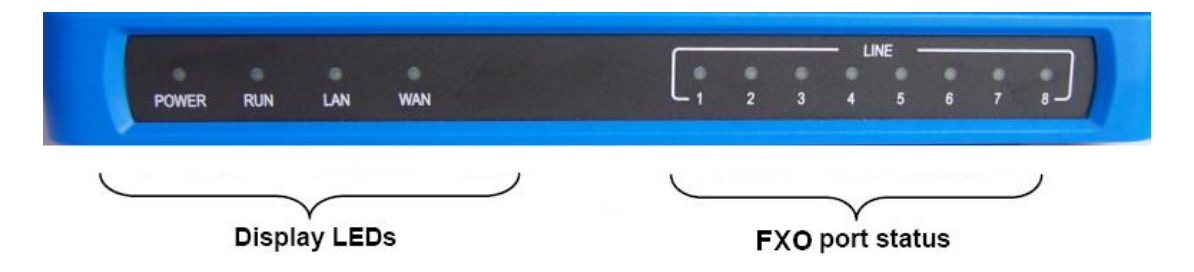

#### TABLE 2: Definitions Of The SNR-VG-Display Panel

| Dowor LED  | Indicates Power.                                        |
|------------|---------------------------------------------------------|
| FowerLED   | Remains ON when Power is connected and turned ON.       |
| Ready LED  | Remains ON after boot-up.                               |
| LAN LED    | Indicates LAN (or WAN) port activity                    |
| WAN LED    | Indicates PC (or LAN) port activity                     |
|            | Indicate status of the respective FXO Ports on the back |
|            | panel                                                   |
| LEDS I - 0 | Busy - ON                                               |
|            | Available - OFF.                                        |

#### NOTE:

All LEDs display green when ON.

During a firmware upgrade or configuration download the following LED pattern will be observed:

Power, WAN LEDs will be ON. The RUN LED will keep flashing during download and while the new files are written. The entire process may take between 5 to 15 minutes. The

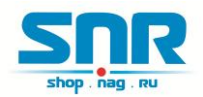

firmware upgrade is complete when you can login into the web configuration pages.

# **3 APPLICATION DESCRIPTION**

# 3.1 Functional Diagram of IP-PBX & SNR-VG-60x0

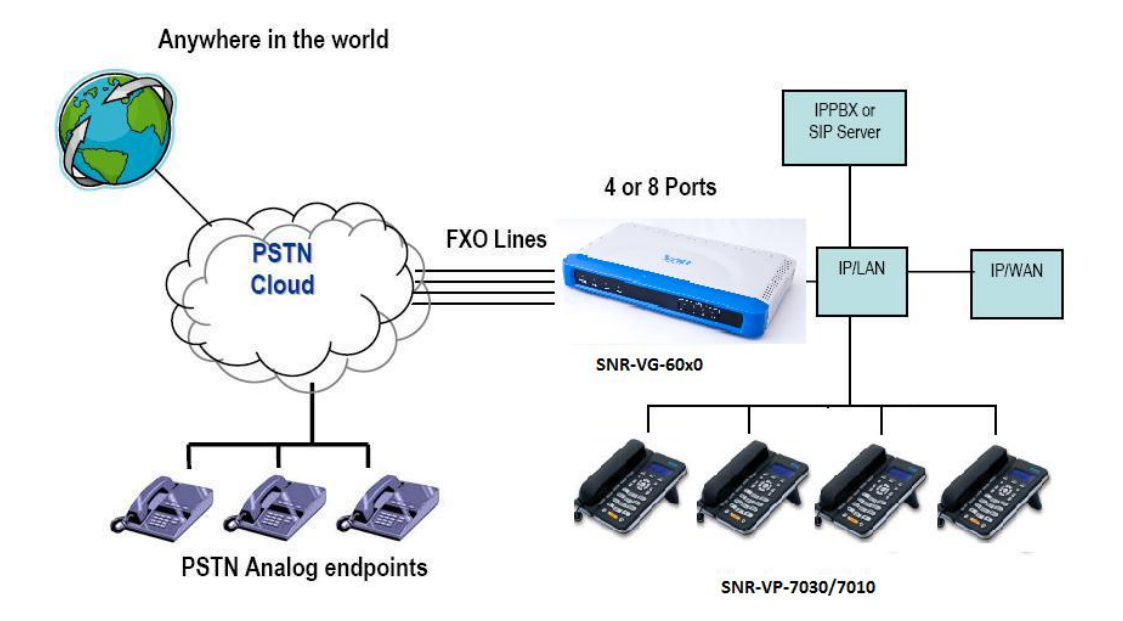

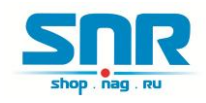

## 3.2 SNR-VG-600x&SNR-VG-60x0 Scenario/Toll-

# **Free Calling Between Locations**

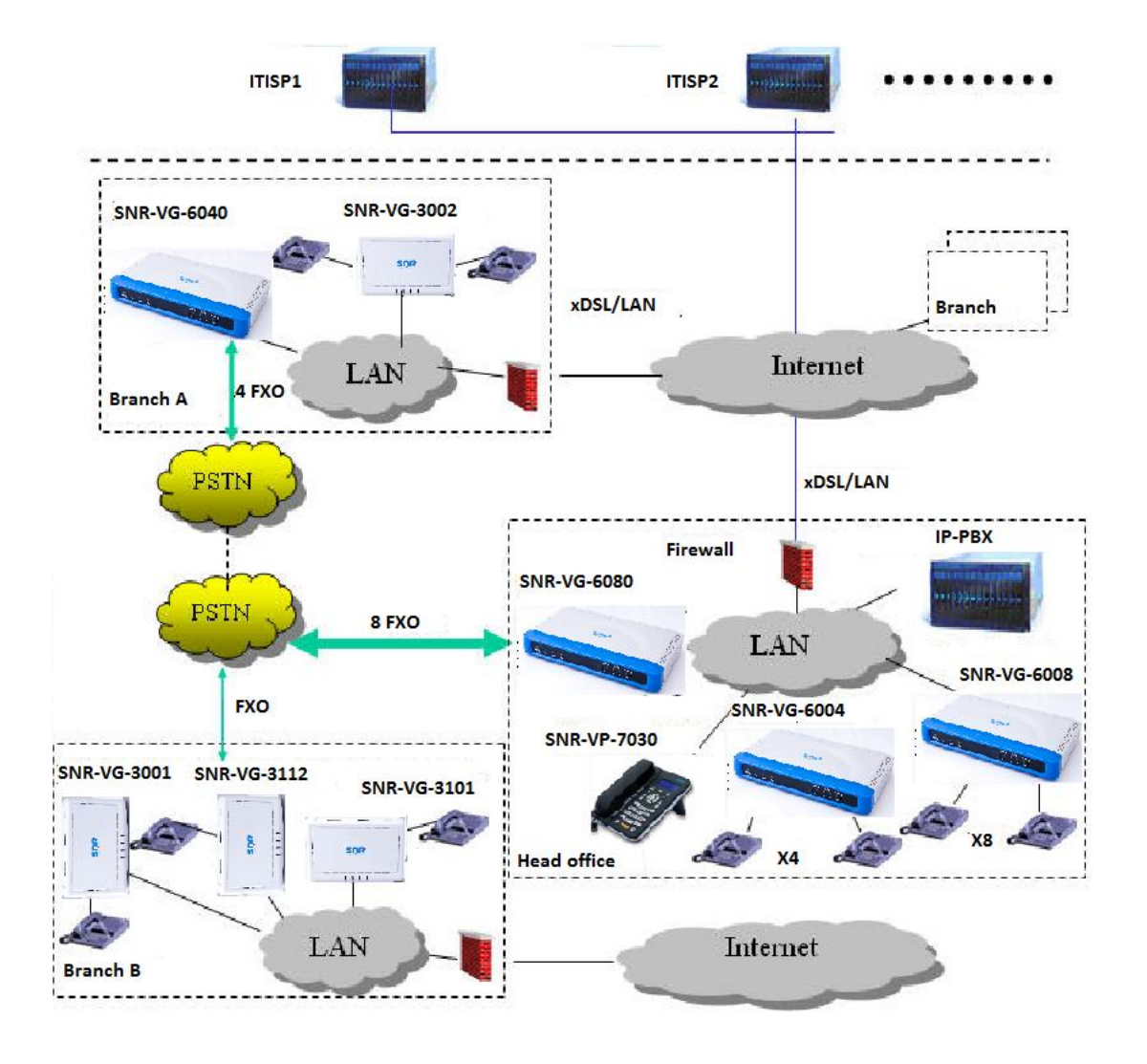

# **4 FEATURES**

SNR-VG-60x0 is a next generation IP voice and video gateway that features full interoperability with leading IP-PBXs, SoftSwitches and SIP platforms. The Gateway series offers superb voice and video quality, traditional telephony functionality, simple configuration, feature rich functionality and an additional video port that enables the gateway to act like a video surveillance gateway.

## 4.1 Software Features Overview

• 4 and 8 FXO port gateways

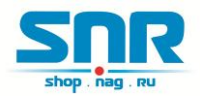

- External power supply
- Two RJ-45 ports (switched or routed)
- TFTP and HTTP firmware upgrade support
- Multiple SIP accounts, multiple SIP profiles (choice of 2 profiles per account)
- Supports Audio Codecs: G711U/A, G723, G729A/B and GSM
- G.168 echo cancellation
- Flexible DTMF transmission: In Audio, RFC2833, SIP Info or any combination of the 3
- Selectable, multiple LBR coders per channel
- T.38 compliant

#### TABLE 3: SNR-VG-60x0 Software Features

|                              | SNR-VG-60x0 FXO Analog Gateway Series                      |
|------------------------------|------------------------------------------------------------|
|                              | SNR-VG-6040:                                               |
|                              | 4 ports; 4 SIP accounts w/ choice of 3 SIP Server profiles |
| IP settings                  | SNR-VG-6080:                                               |
| -                            | 8 ports; 8 SIP accounts w/ choice of 3 SIP Server profiles |
|                              | access PSTN networks                                       |
| Telephone Interfaces         | 4 or 8 FXO, RJ11                                           |
| Network Interface            | Two (2) 10M/100 Mbps, RJ-45                                |
| LED Indicators               | Power and Line LEDs                                        |
| Voice over Packet            | G.168 compliant Echo Cancellation, Dynamic Jitter          |
| Capabilities                 | Buffer, Modem detection & auto-switch to G.711             |
| Voice Compression            | G.711U, G711A, G.723, G.729A/B, G.726                      |
| DHCP Server/Client           | Switch Mode and PPPoE                                      |
| Fax over IP                  | T.38 compliant Group 3 Fax Relay up to 14.4kpbs and        |
|                              | auto-switch to G.711 for Fax Pass-through                  |
| QoS                          | Diffserve, TOS, 802.1 P/Q VLAN tagging                     |
| IP Transport                 | RTP/RTCP and RTSP                                          |
| PSTN Signaling               | FXO Loop start, Current Disconnect.                        |
| DTMF Method                  | Flexible DTMF transmission method,                         |
|                              | User interface of In-audio, RFC2833, and SIP Info          |
| IP Signaling                 | SIP (RFC 3261)                                             |
| Provisioning                 | TFTP and HTTP                                              |
| Control                      | TLS and SIPS (pending)                                     |
| Management                   | Syslog support, remote management using Web browser        |
| Short and long haul          | REN3: Up to150 ft on 24 AWG line                           |
| Caller ID                    | Bellcore Type 1 & 2, ETSI, BT, NTT, and DTMF-based<br>CID  |
| Polarity Roversal / Wink     | Yes (Detection only). The PSTN lines will need to be       |
| I GIAIILY INEVELSAL / WILLIN | subscribed to PR service from the Service Provider.        |
| EMC                          | SNR-VG-60x0: EN55022 Class B, CFR Part 15 Class B,         |

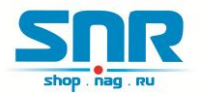

|        | EN55024;                                      |
|--------|-----------------------------------------------|
|        | SNR-VG-6040: FCC, CE (in addition)            |
| Safaty | SNR-VG-60x0: EN60950-1 SNR-VG-6080: UL60950-1 |
| Salety | (in addition)                                 |

## 4.2 Hardware Specification

#### TABLE 4: Hardware Specification Of SNR-VG-60X0

| LAN interface       | 2xRJ45 10/100Mbps                     |
|---------------------|---------------------------------------|
| LED                 | 4 or 8 LEDs (GREEN)                   |
| Universal Switching | Input: 100-240V AC, 50/60Hz, 0.5A Max |
| Power Adaptor       | Output: 9V DC, 2A UL certified        |
| Dimension           | 225mm (L) x 172mm (W) x 42mm (H)      |
| Weight              | 0.29 lbs (3.5 oz)                     |
| Temperature         | 32~104°F / 0~40°C                     |
| Humidity            | 10% - 90% (non-condensing)            |
| Compliance          | FCC, CE                               |

# **5 CONFIGURATION GUIDE**

## 5.1 Configuration With Web Browser

The SNR-VG-60x0 has an embedded Web server that will respond to HTTP GET/POST requests. It also has embedded HTML pages that allow a user to configure the gateway through any common web browser.

### 5.1.1 Accessing The Web Configuration Menu

The SNR-VG-60x0 HTML configuration menu can be accessed via LAN or WAN port:

#### From the LAN port:

- 1. Directly connect a computer to the LAN port.
- 2. Open a command window on the computer
- 3. Type in "ipconfig /release", the IP address etc. becomes 0.
- 4. Type in "ipconfig /renew", the computer gets an IP address in 192.168.22.x segment by

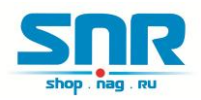

default

5. Open a web browser, type in the default gateway IP address. http://192.168.22.1.

You will see the login page of the device.

#### From the WAN port:

The WAN port HTML configuration option is disabled by default from factory. To access the HTML configuration menu from the WAN port:

1. Enable the "WAN Port Web Access" option via IVR option 12.

2. Find the WAN IP address of the SNR-VG-60x0 using voice prompt menu option 02.

3. Access the SNR-VG-60x0 Web Configuration page by the following URI via WAN port:

http:// SNR-VG-60x0 -IP-Address (the SNR-VG-60x0 IP-Address is the WAN IP address for the SNR-VG-60x0).

**NOTE:** If using a web browser to enter the configuration page, strip the leading "0"s because the browser will parse in octet. (i.e. if the IP address is: 192.168.001.014, please type in: 192.168.1.14).

# 5.2 End User Configuration

Once the HTTP request is entered and sent from a Web browser, the user will see a log in screen. There are two default passwords for the login page:

| User                | Password: | Level:                         |
|---------------------|-----------|--------------------------------|
| End User Level      | 1234      | Only Status and Basic Settings |
| Administrator Level | admin     | Browse all pages               |

#### FIGURE 3: Screen-Shot Of SNR-VG-60x0 Log-In Screen

| Hac      | ройки SIP-адаптера |
|----------|--------------------|
| Пароль [ | Вход               |

#### 5.2.1 Status Page Definitions

| DEVICE STATUS   |             |  |
|-----------------|-------------|--|
| Setting Options | Definitions |  |

#### SNR-VG-6040 User Manual

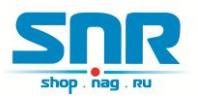

| MAC Address      | The device ID, in HEX format. This is a very important ID for ISP troubleshooting.                      |
|------------------|----------------------------------------------------------------------------------------------------|
| WAN IP Address   | This field shows IP address of device                                                                   |
| Product Model    | Show product model of this device                                                                       |
| Software Version | Information of software                                                                                 |
| System Uptime    | Show system uptime since last reboot                                                                    |
| PPPoE Link Up    | Indicates where the PPPoE connection is up if the Uicorn2101 is connected to the DSL modem.             |
| NAT              | Indicate the NAT type behind which the device is when the stun feature is defined.                      |
| Port Status      | Indicate the current status of the device such as hook (on/off),registion(registered/unregistered) etc. |

## 5.2.2 Basic Settings Page

| BASIC OPTIONS SETTING                                   |                                                                                                    |  |
|---------------------------------------------------------|----------------------------------------------------------------------------------------------------|--|
| Setting options                                         | Definitions                                                                                                    |  |
| Web Port                                                | Default is 80.                                                                                                    |  |
| IP Address                                              | There are 3 modes under which the SNR-VG-600x can<br>operate:<br>- If DHCP mode is enabled, then all the field values for the<br>Static IP mode are not used (even though they are still<br>saved in the chipset's memory). The SNR-VG-600x will<br>acquire its IP address from the first DHCP server it<br>discovers from the office/home network it is connected to.<br>-To use the PPPoE feature, the PPPoE account settings<br>need to be set. The SNR-VG-600x will attempt to establish<br>a PPPoE session if any of the PPPoE fields have been<br>entered with data.<br>- If Static IP mode is enabled, then the IP address, Subnet<br>Mask, Default Router IP address, DNS Server 1 (primary),<br>DNS Server 2 (secondary) fields will need to be<br>configured by the user. These fields are reset to zero by<br>default. |  |
| Time Zone                                               | This parameter controls how the displayed date/time will be adjusted according to the specified time zone.                                                                                                    |  |
| Allow DHCP Option 2<br>to override Time Zone<br>setting | If set yes and under DHCP mode, the device will try to get<br>option 2 from DHCP configure and overwrite Time Zone.                                                                                                    |  |
| Daylight Savings Time                                   | This parameter controls whether the displayed time will be<br>daylight savings time or not. If set to Yes, then the<br>displayed time will be 1 hour ahead of normal time.                                                                                                    |  |
|                                                         |                                                                                                    |  |

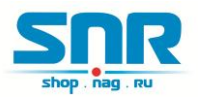

| Device Mode               | This parameter controls whether the device is working in NAT router mode or Bridge mode. Need save the setting and reboot the device before the setting start to work |
|---------------------------|----------------------------------------------------------------------------------------------------|
| LAN Subnet Mask           | Sets the LAN subnet mask. Default value is 255.255.255.0                                                                                                    |
| LAN DHCP Base IP:         | Base IP for the LAN port which functions as a Gateway for the subnet. Default value is 192.168.22.1                                                                   |
| DHCP IP Lease Time:       | Value is set in units of hours. Default value is 120hr (5 Days) The time IP address are assigned to the LAN clients                                                   |
| Port Map                  | Forwards a matching (TCP/UDP) port to a specific LAN IP address with a specific (TCP/UDP) port                                                                        |
| End User Password         | This contains the password to access the Web Configuration Menu. This field is case sensitive.                                                                        |
| Reply to ICMP on WAN port | If set to "Yes", the SNR-VG-600x will respond to the PING command from other computers, but it also is vulnerable to the DOS attack. Default is <b>No</b> .           |
| Wan Side Http Access      | If this parameter is set to "No", the HTML configuration update via WAN port is disabled.                                                                             |

# 5.3 Super User Settings

The end-user needs to login to the Super user configuration page the same way as for the basic configuration page.

#### FIGURE 4: Screenshot Of Super User Configuration

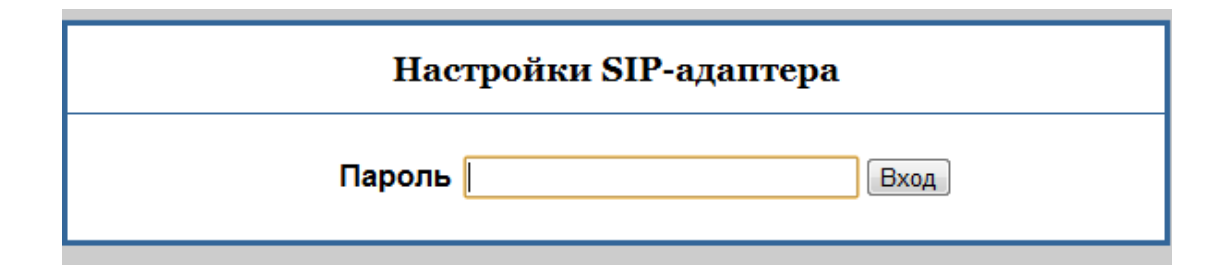

#### 5.3.1 Super Configuration Page Definitions

| Super Options   |                                                                                                    |  |  |  |
|-----------------|----------------------------------------------------------------------------------------------------|--|--|--|
| Setting options | Definitions                                                                                                    |  |  |  |
| Admin Password  | This contains the password to access the Advanced<br>Web Configuration page. This field is case sensitive.<br>Only the administrator can configure the "Advanced<br>Settings" page. Password field is purposely left blank for |  |  |  |

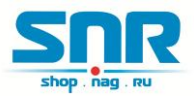

|                                                | security reasons after clicking update and saved. The maximum password length is 26 characters,only digit or letter.                                                                                                    |  |  |  |  |  |
|------------------------------------------------|----------------------------------------------------------------------------------------------------|--|--|--|--|--|
| Home NPA                                       | Local area code for North American Dial Plan.                                                                                                    |  |  |  |  |  |
| Layer3 Qos                                     | This field defines the layer 3 QoS parameter which can<br>be the value used for IP Precedence or Diff-Serv or<br>MPLS. Default value is 48.                                                                                                    |  |  |  |  |  |
| Layer2 Qos                                     | Value used for layer 2 VLAN tag. Default setting is blank                                                                                                    |  |  |  |  |  |
| Data VLAN Tag                                  | When using Bridge Mode, Data VLAN Tag is supported.<br>when your PC connect to LAN Port, data (from your PC<br>to switch) will be tagged with "Data VLAN Tag".                                                                                                    |  |  |  |  |  |
| Stun sever is:                                 | IP address or Domain name of the STUN server.                                                                                                    |  |  |  |  |  |
| Keep-alive interval                            | This parameter specifies how often the SNR-VG-600x sends a blank UDP packet to the SIP server in order to keep the "hole" on the NAT open. Default is 20 seconds. Minimum value is 20 seconds.                                                                                                    |  |  |  |  |  |
| Firmware Upgrade<br>and Provisioning:          | Upgrade or provisioning through <b>TFTP</b> or <b>TFTP</b> server.<br>Upgrade Via:select HTTP or TFTP mode.<br>Allow DHCP Option: support 66,128,150. If select<br>yes,device will get server information from DHCP option<br>and ignore the Config Server Path.<br>Option 66TFTP server name(if you select Upgrade<br>Via->TFTP), HTTP server name(if you select Upgrade<br>Via->HTTP)<br>Option 128TFPT Server IP address.(if you select<br>Upgrade Via->TFTP), HTTP Server IP address(if you<br>select Upgrade Via->HTTP)<br>Option 150TFTP server address.(if you selectUpgrade<br>Via->TFTP), HTTP server address.(if you selectUpgrade<br>Via->TFTP), HTTP server address.(if you selectUpgrade<br>Via->HTTP) |  |  |  |  |  |
| Authenticate Conf File                         | configure file would be authenticated before acceptance if set to Yes                                                                                                    |  |  |  |  |  |
| NTP server                                     | This parameter defines the URI or IP address of the NTP server which is used by the SNR-VG-600x to set the current date/time.                                                                                                    |  |  |  |  |  |
| Allow DHCP Option 42<br>to override NTP server | If set <b>Yes</b> , device can get NTP server from DHCP option 42.                                                                                                    |  |  |  |  |  |
| Syslog Sever                                   | The IP address or URL of System log server. This feature is especially useful for the ITSP (Internet Telephone Service Provider)                                                                                                    |  |  |  |  |  |
| Syslog level                                   | Default is blank, the feature is useful for the Internet                                                                                                    |  |  |  |  |  |

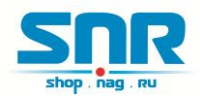

|                                  | Telephone Service Provider.                                                                                                    |  |  |  |  |  |
|----------------------------------|----------------------------------------------------------------------------------------------------|--|--|--|--|--|
| Download Device<br>Configuration | User can download configuration from the web page and save to configuration file.                                                                                                    |  |  |  |  |  |
| Call Progress Tones              | Using these settings, users can configure tone<br>frequencies and cadence according to their preference.<br>By default they are set to North American frequencies.<br>Configure these settings with known values to avoid<br>uncomfortable high pitch sounds. ON is the period of<br>ringing ("On time" in 'ms') while OFF is the period of<br>silence. In order to set a continuous tone, OFF should<br>be zero. Otherwise it will ring ON ms and a pause of<br>OFF ms and then repeat the pattern.<br>Example configuration for N.A. Dial tone:<br>f1=350@-13,f2=440@-13,c=0/0;<br>Syntax: f1=freq@vol, f2=freq@vol,<br>c=on1/off1-on2/off2-on3/off3; [] (Note: freq: 0 -<br>4000Hz; vol: -30 - 0dBm) |  |  |  |  |  |
| Restore<br>Configuration         | User can restore the before configuration from the configuration file saved at local pc                                                                                                    |  |  |  |  |  |

## 5.3.2 Profiles

| ← → C 🗋 192.168.22.1/config_a1.htm                 |                                                                       |                                                  |  |  |  |  |  |
|----------------------------------------------------|-----------------------------------------------------------------------|--------------------------------------------------|--|--|--|--|--|
|                                                    | Настройки SIP-сервера 1                                               |                                                  |  |  |  |  |  |
| 600                                                | SIP-аккаунт                                                           | 💿 Выкл 💿 Вкл                                     |  |  |  |  |  |
|                                                    | SIP-сервер                                                            | (введите доменное имя или IP-адрес)              |  |  |  |  |  |
| shop . nag . ru                                    | Outbound Proxy-cepsep                                                 | (введите доменное имя или IP-адрес)              |  |  |  |  |  |
| SIP-шлюз                                           | Транспорт                                                             | UDP © TCP © TLS (по умолчанию UDP)               |  |  |  |  |  |
| Настройки                                          | NAT Traversal                                                         | 🔘 Выкл 💿 Выкл, но отправлять keep-alive 🔍 STUN   |  |  |  |  |  |
|                                                    | Автоматически определять<br>свободный порт (для исходящих<br>вызовов) | Выкл © Вкл                                       |  |  |  |  |  |
| + CTATYC                                           |                                                                       |                                                  |  |  |  |  |  |
| + Основные настроики<br>+ Лополнительные настройки | Режим DNS                                                             | ● A Record                                       |  |  |  |  |  |
| - <u>SIP-сервер 1</u>                              | Имя пользователя как номер<br>телефона                                | 🖲 Выкл 💿 Вкл                                     |  |  |  |  |  |
| <u>+ SIP-сервер 2</u><br>+ FXO-порты               | SIP-регистрация                                                       | 🗇 Выкл 💿 Вкл                                     |  |  |  |  |  |
| <u> </u>                                           | Отменять регистрацию при<br>перезагрузке                              | 🖲 Выкл 💿 Вкл                                     |  |  |  |  |  |
|                                                    | Период перерегистрации                                                | 15 (в минутах, по умолчанию 1 час, макс 45 дней) |  |  |  |  |  |
|                                                    | Исходящие вызовы без регистрации                                      | 🔘 Выкл 💿 Вкл                                     |  |  |  |  |  |
|                                                    | Локальный SIP-порт                                                    | 5060 (по умолчанию 5060)                         |  |  |  |  |  |
|                                                    | Локальный RTP-порт                                                    | 5004 (1024-65535, по умолчанию 5004)             |  |  |  |  |  |
|                                                    | Использовать rport                                                    | 🖲 Выкл 🔘 Вкл                                     |  |  |  |  |  |
|                                                    |                                                                       |                                                  |  |  |  |  |  |
|                                                    | DTMF Payload Type                                                     |                                                  |  |  |  |  |  |
| DTMF in Audio Выкл Вкл                             |                                                                       |                                                  |  |  |  |  |  |
|                                                    | DTMF via RFC2833                                                      | 🛇 Выкл 🕘 Вкл                                     |  |  |  |  |  |
| 1                                                  | W                                                                     |                                                  |  |  |  |  |  |

Profiles are basically IP PBX / SIP Server configuration templates. If you have more than one IP PBX system or SIP Server that you would like to use with the SNR-VG-60x0, then you can configure Profile 1 or 2. Note – Make sure you select the correct profile for each channel under Channels WEBPAGE.

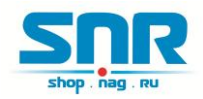

| PROFILE PAGE DEFINITIONS                                    |                                                                                                    |  |  |  |  |  |
|-------------------------------------------------------------|----------------------------------------------------------------------------------------------------|--|--|--|--|--|
| Settings Options                                            | Definitions                                                                                                    |  |  |  |  |  |
| Account active                                              | When set to Yes this profile is activated                                                                                                    |  |  |  |  |  |
| SIP Server                                                  | SIP Server's URI or IP address                                                                                                    |  |  |  |  |  |
| Outbound Proxy                                              | SIP Outbound Proxy Server's URI or IP address                                                                                                    |  |  |  |  |  |
| NAT Traversal                                               | SIP Outbound Proxy Server's URI or IP address<br>This parameter defines whether the SNR-VG-600x NAT<br>traversal mechanism will be activated or not.<br>If Choosing <b>No</b> , nothing to do.<br>If Choosing <b>No</b> , <b>but send keep-alive</b> , the SNR-VG-600x<br>will periodically (every 20 seconds or so) send a blank UDP<br>packet (with no payload data) to the SIP server to keep the<br>"hole" on the NAT open.<br>If choosing <b>STUN</b> and a STUN server is also specified, ther<br>the SNR-VG-600x will behave according to the STUN client<br>specification. Under this mode, the embedded STUN client<br>inside the SNR-VG-600x will attempt to detect if and what<br>type of firewall/NAT it is sitting behind through<br>communication with the specified STUN server. If the<br>detected NAT is a Full Cone, Restricted Cone, or a<br>Port-Restricted Cone, the SNR-VG-600x will attempt to use<br>its mapped public IP address and port in all its SIP and SDF<br>messages. If choosing <b>STUN</b> with no specified STUN<br>server, the SNR-VG-600x will periodically (every 20<br>seconds or so) send a blank UDP packet (with no payload<br>data) to the SIP server to keep the "hole" on the NAT open.<br>If choosing <b>UPNP</b> , the embedded UPNP client inside the<br>SNR-VG-600x will attempt to mapping ports with the router<br>by upp protocol. |  |  |  |  |  |
| Ports Using The Profile<br>Share With One<br>Common Account | If set to " <b>Yes</b> ", SNR-VG-60x0 will use the first account<br>among the FXO PORTS of using the same profile.<br>If set to " <b>No</b> ", you need configure one port one account in<br>FXO PORTS page.                                                                                                    |  |  |  |  |  |
| Auto Select Idle Port<br>(For Outgoing Call)                | If set to " <b>Yes</b> ", SNR-VG-60x0 will auto-select an idle Line to<br>make outbound call to PSTN.<br>If set to " <b>No</b> ", you need configure one port one account in<br>FXO PORTS page, then it is the business of SIP SERVER<br>that it decide which idle FXO Port for outbound call.                                                                                                    |  |  |  |  |  |
| Use DNS SRV                                                 | Default is No. If set to Yes the client will use DNS SRV for server lookup                                                                                                    |  |  |  |  |  |
| User ID is Phone<br>Number                                  | If the SNR-VG-600x has an assigned PSTN telephone<br>number, this field should be set to "Yes". Otherwise, set it to<br>"No". If "Yes" is set, a "user=phone" parameter will be<br>attached to the "From" header in SIP request                                                                                                    |  |  |  |  |  |

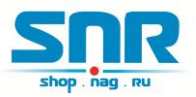

| SIP Registration                      | This parameter controls whether the SNR-VG-600x needs to send REGISTER messages to the proxy server. The default setting is "Yes".                                                                                                    |  |  |  |  |  |
|---------------------------------------|----------------------------------------------------------------------------------------------------|--|--|--|--|--|
| Unregister on Reboot                  | Default is "No." If set to "Yes", then the SIP user will be unregistered on reboot.                                                                                                    |  |  |  |  |  |
| Register Expiration                   | This parameter allows the user to specify the time frequency<br>(in minutes) the SNR-VG-600x refreshes its registration with<br>the specified registrar. The default interval is 60 minutes (or<br>1 hour). The maximum interval is 65535 minutes (about 45<br>days).                                                                                                    |  |  |  |  |  |
| Outgoing call without<br>Registration | Default is No. If set to "Yes," user can place outgoing calls<br>even when not registered (if allowed by ITSP) but is unable<br>to receive incoming calls.even when not registered (if<br>allowed by ITSP) but is unable to receive incoming calls.                                                                                                    |  |  |  |  |  |
| Local SIP port                        | This parameter defines the local SIP port the SNR-VG-600x will listen and transmit. The default value for FXS port 1 is 5060. The default value for FXS 2 port is 5062.                                                                                                    |  |  |  |  |  |
| Local RTP port                        | This parameter defines the local RTP-RTCP port pair the SNR-VG-600x will listen and transmit. It is the base RTP port for channel 0. When configured, channel 0 will use this port _value for RTP and the port_value+1 for its RTCP; channel 1 will use port_value+2 for RTP and port_value+3 for its RTCP. The default value for FXS port 1 is 5004. The default value for FXS 2 port is 5008. |  |  |  |  |  |
| Use Random Port                       | This parameter, when set to <b>Yes</b> , will force random generation of both the local SIP and RTP ports. This is usually necessary when multiple SNR-VG-600x are behind the same NAT.                                                                                                    |  |  |  |  |  |
| Refer-To Use Target<br>Contact        | Default is <b>NO</b> . If set to <b>YES</b> , then for Attended Transfer, the<br>"Refer-To" header uses the transferred target's Contact<br>header information.                                                                                                    |  |  |  |  |  |
| DTMF Payload Type                     | This parameter sets the payload type for DTMF using RFC2833                                                                                                    |  |  |  |  |  |
| DTMF in Audio                         | This parameter specifies the mechanism to transmit DTMF digit in audio which means DTMF is combined in audio signal(not very reliable with low-bit-rate codec), Default is <b>YES</b> .                                                                                                    |  |  |  |  |  |
| DTMF via RFC2833                      | This parameter specifies the mechanism to transmit DTMF digit via RTP (RFC2833). Default <b>YES</b> .                                                                                                    |  |  |  |  |  |
| DTMF via SIP INFO                     | This parameter specifies the mechanism to transmit DTMF digit via SIP INFO. Default is <b>NO</b> .                                                                                                    |  |  |  |  |  |

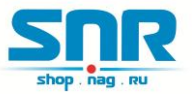

| Proxy-Require       | SIP Extension to notify SIP server that the unit is behind the NAT/Firewall.                                                                                                    |  |  |  |  |  |  |
|---------------------|----------------------------------------------------------------------------------------------------|--|--|--|--|--|--|
| USE NAT IP          | NAT IP address used in SIP/SDP message. Default is blank.                                                                                                    |  |  |  |  |  |  |
| Preferred Vocoder   | The SNR-VG-600x supports up to 5 different Vocoder types<br>including G.711 A-/U-law, G.726 (Supports bit rates 32K)<br>G.723.1, G.729A/B. The user can configure Vocoders in a<br>preference list that will be included with the same<br>preference order in SDP message. The first Vocoder is<br>entered by choosing the appropriate option in "Choice 1"<br>The last Vocoder is entered by choosing the appropriate<br>option in "Choice 6". |  |  |  |  |  |  |
|                     | This field contains the number of voice frames to be                                                                                                    |  |  |  |  |  |  |
|                     | transmitted in a single packet. When setting this value, the                                                                                                    |  |  |  |  |  |  |
|                     | user should be aware of the requested packet time (used in                                                                                                    |  |  |  |  |  |  |
|                     | SDP message) as a result of configuring this parameter.                                                                                                    |  |  |  |  |  |  |
|                     | This parameter is associated with the first vocoder in the                                                                                                    |  |  |  |  |  |  |
|                     | above vocoder Preference List or the actual used payload                                                                                                    |  |  |  |  |  |  |
|                     | type negotiated between the 2 conversation parties at run                                                                                                    |  |  |  |  |  |  |
|                     | time. e.g., if the first vocoder is configured as G723 and the                                                                                                    |  |  |  |  |  |  |
|                     | "Voice Frames per TX" is set to be 2, then the "ptime" value                                                                                                    |  |  |  |  |  |  |
| Voice France per TV | in the SDP message of an INVITE request will be 60ms                                                                                                    |  |  |  |  |  |  |
| voice Frames per TX | because each G723 voice frame contains 30ms of audio.                                                                                                    |  |  |  |  |  |  |
|                     | Similarly, if this field is set to be 2 and if the first vocoder                                                                                                    |  |  |  |  |  |  |
|                     | chosen is G729 or G711 or G726, then the "ptime" value in                                                                                                    |  |  |  |  |  |  |
|                     | the SDP message of an INVITE request will be 20ms. If the                                                                                                    |  |  |  |  |  |  |
|                     | configured voice frames per TX exceeds the maximum                                                                                                    |  |  |  |  |  |  |
|                     | allowed value, the SNR-VG-600x will use and save the                                                                                                    |  |  |  |  |  |  |
|                     | maximum allowed value for the corresponding first vocoder                                                                                                    |  |  |  |  |  |  |
|                     | choice. The maximum value for PCM is 10(x10ms) frames;                                                                                                    |  |  |  |  |  |  |
|                     | for G726, it is 20 (x10ms) frames; for G723, it is 32 (x30ms)                                                                                                    |  |  |  |  |  |  |
|                     | frames; for G729/G728, 64 (x10ms) and 64 (x2.5ms) frames                                                                                                    |  |  |  |  |  |  |

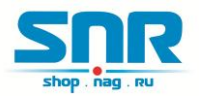

|                            | respectively.                                                                                                    |  |  |  |  |  |
|----------------------------|----------------------------------------------------------------------------------------------------|--|--|--|--|--|
|                            |                                                                                                    |  |  |  |  |  |
| G723 Rate                  | This defines the encoding rate for G723 vocoder. By default, 6.3kbps rate is chosen.                                                                                                    |  |  |  |  |  |
| VAD                        | Default is <b>No</b> . VAD allows detecting the absence of audio<br>and conserve bandwidth by preventing the transmission of<br>"silent packets" over the network.                                                                                                    |  |  |  |  |  |
| Symmetric RTP              | Default is <b>No</b> . When set to Yes the device will change the destination to send RTP packets to the source IP address and port of the inbound RTP packet last received by the device.                                                                                                    |  |  |  |  |  |
| FAX Mode                   | Default is <b>T.30</b> (Fax Pass-Through), or T.38 (Auto Detect)<br>FoIP                                                                                                    |  |  |  |  |  |
| Fax Tone Detection<br>Mode | Default is <b>Callee</b> . This decides whether Caller or Callee sends out the re INVITE for T.38 or Fax Pass Through.                                                                                                    |  |  |  |  |  |
| Jitter Buffer Type         | Select either Fixed or Adaptive based on network conditions.                                                                                                    |  |  |  |  |  |
| Jitter Buffer Length       | Select Low, Medium or High based on network conditions.                                                                                                    |  |  |  |  |  |
| Dial Plan                  | Dial Plan Rules:<br>1. Accept Digits: 1,2,3,4,5,6,7,8,9,0 , *, #, A,a,B,b,C,c,D,d<br>2. Grammar: x - any digit from 0-9;<br>a. xx+ - at least 2 digits number;<br>b. xx. ?at least 2 digits number;<br>c. ^ - exclude;<br>d. [3-5] - any digit of 3, 4, or 5;<br>e. [147] - any digit 1, 4, or 7;<br>f. <2=011> - replace digit 2 with 011 when dialing<br>Example 1: {[369]11   1617xxxxxx} Allow 311, 611, 911,<br>and any 10 digit numbers of leading digits 1617<br>Example 2: {^1900x+   <=1617>xxxxxx} Block any number<br>of leading digits 1900 and add prefix 1617 for any dialed 7<br>digit numbers<br>Example 3: {1xxx[2-9]xxxxxx   <2=011>x+} Allow any length<br>of number with leading digit 2 and 10 digit-numbers of<br>leading digit 1 and leading exchange number between 2 and<br>9; if leading digit is 2, replace leading digit 2 with 011 before<br>dialing.<br>3. Default: Outgoing - {x+}<br>Example of a simple dial plan used in a Home/Office in the<br>US:<br>{^1900x.   <=1617>[2-9]xxxxxx   1[2-9]xx[2-9]xxxxxx  <br>011[2-9]x.   [3469]11 } |  |  |  |  |  |

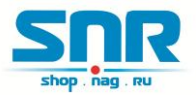

|                             | Explanation of example rule (reading from left to right):<br>^1900x prevents dialing any number started with 1900<br><=1617>[2-9]xxxxx - allows dialing to local area code (617)<br>numbers by dialing 7 numbers and 1617 area code will be<br>added automatically<br>1[2-9]xx[2-9]xxxxxx  - allows dialing to any US/Canada<br>Number with 11 digits length<br>011[2-9]x allows international calls starting with 011<br>[3469]11 - allow dialing special and emergency numbers<br>311, 411, 611 and 911<br>Note: In some cases user wishes to dial strings such as<br>*123 to activate voice mail or other application provided by<br>service provider. In this case * should be predefined<br>inside dial plan feature and the Dial Plan should be: { [x*]+ }.<br>More information can be availabled at <u>Dail Plan Notes.</u> |
|-----------------------------|----------------------------------------------------------------------------------------------------|
| Send Anonymous              | If this parameter is set to "Yes", the "From" header in outgoing INVITE message will be set to anonymous, essentially blocking the Caller ID from displaying.                                                                                                    |
| Anonymous Call<br>Rejection | Default is <b>No</b> . If set to Yes, incoming calls with anonymous Caller ID will be rejected with 486 Busy message.                                                                                                    |
| Session Expiration          | The session timer extension enables SIP sessions to be<br>periodically "refreshed" via a re-INVITE request.<br>Once the session interval expires, if there is no refresh via a<br>re-INVITE message, the session will be terminated.<br>Session Expiration is the time (in seconds) at which the<br>session is considered timed out, if no successful session<br>refresh transaction occurs beforehand. The default value is<br>180 seconds. Default is 180 seconds.                                                                                                    |
| Min-SE                      | The minimum session expiration (in seconds). Default is <b>90</b> seconds.                                                                                                    |
| Caller Request Timer        | If selecting " <b>Yes</b> " the device will use session timer when it makes outbound calls if remote party supports session timer.<br>Default is <b>NO</b> .                                                                                                    |
| Callee Request Timer        | If selecting " <b>Yes</b> " the phone will use session timer when it receives inbound calls with session timer request. Default is <b>NO</b> .                                                                                                    |
| Force Timer                 | If selecting " <b>Yes</b> " the device will use session timer even if<br>the remote party does not support this feature. Selecting<br>" <b>No</b> " will allow the device to enable session timer only when<br>the remote party support this feature.<br>To turn off Session Timer, select " <b>No</b> " for Caller Request<br>Timer, Callee Request Timer, and Force Timer.                                                                                                    |

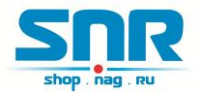

|                                                                  | Default is <b>NO</b> .                                                                                                    |  |  |  |  |  |
|------------------------------------------------------------------|----------------------------------------------------------------------------------------------------|--|--|--|--|--|
| UAC Specify Refresher                                            | As a Caller, select UAC to use the device as the refresher,<br>or UAS to use the Callee or proxy server as the refresher.<br>Default is <b>Omit</b>                                                                                                    |  |  |  |  |  |
| UAS Specify Refresher                                            | As a Callee, select UAC to use caller or proxy server as the refresher, or UAS to use the device as the refresher. Default is <b>UAC</b> .                                                                                                    |  |  |  |  |  |
| Force INVITE                                                     | Session Timer can be refreshed using INVITE method or<br>UPDATE method.<br>Select " <b>Yes</b> " to use INVITE method to refresh the session<br>timer.<br>Default is <b>NO.</b>                                                                                                    |  |  |  |  |  |
| Send 200 OK Until FXO<br>Has Detected Polarity<br>Reversal       | Default No. Check with your PSTN carrier before set to Yes                                                                                                    |  |  |  |  |  |
| FXO Pick Up Incoming<br>Call After Receive 200<br>OK Form Server | Default No.                                                                                                    |  |  |  |  |  |
| Special Feature                                                  | Choose the selection to meet some special requirements from Soft Switch vendors.<br>Default is <b>standard.</b>                                                                                                    |  |  |  |  |  |
| Volume Amplification                                             | Voice path volume adjustment.<br>Rx is a gain level for signals transmitted by FXS<br>Tx is a gain level for signals received by FXS.<br>Default = 0dB for both parameters. Loudest volume: +6dB<br>Lowest volume: -6dB.<br>User can adjust volume of call on either end using the Rx<br>Gain Level parameter and the Tx Gain Level parameter<br>located on the FXS Port Configuration page.<br>If call volume is too low when using the FXS port (ie. the<br>ATA is at user site), adjust volume using the Rx Gain Level<br>parameter under the FXS Port Configuration page.<br>If voice volume is too low at the other end, user may<br>increase the far end volume using the Tx Gain Level<br>parameter under the FXS Port Configuration page. |  |  |  |  |  |
| PSTN AC Termination                                              | You can select the AC termination by Country or by Impedance.                                                                                                    |  |  |  |  |  |
| Current Disconnect                                               | Set it to "Yes" of the traditional PBX you are using with ATA/Gateway uses this method for signaling call termination. Default is No.                                                                                                    |  |  |  |  |  |
| Current Disconnect<br>Threshold(ms)                              | A configurable period of time in which the FXS port will drop<br>off voltage on the line to indicate to the local party that the<br>call is disconnected from the remote side. (100-800 ms.                                                                                                    |  |  |  |  |  |

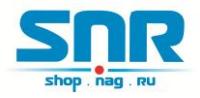

|                                    | Default 100 ms)                                                                                                    |  |  |  |  |
|------------------------------------|----------------------------------------------------------------------------------------------------|--|--|--|--|
| Caller ID Minimum RX<br>Level (dB) | An adjustable value for the Caller ID signal to help this device to recognize Caller ID from different networks. (-50 -0dB. Default -30dB)                                                                                                    |  |  |  |  |
| Caller ID Transport<br>Type        | According to customer's choice CID information will be<br>transferred from PSTN network to VoIP network using<br>following rules:<br>1. via SIP from - PSTN CID is in the SIP From field<br>2. via P-Asserted-Identity - SIP From field uses the<br>pre-configured account user Id. PSTN CID is in the<br>P-Asserted-Identity field<br>3. Send anonymous - SIP From field uses "anonymous".<br>PSTN CID is put in the P-Asserted-Identity field<br>4. Disable - PSTN CID will not be sent. SIP From field uses<br>the pre-configured account user ID |  |  |  |  |
| PIN for PSTN Calls                 | Enter digits to authorize calling PSTN numbers from VOIP, default is no.                                                                                                    |  |  |  |  |
| PIN for VOIP Calls                 | Enter digits to authorize calling VOIP terminals from PSTN, default is no.                                                                                                    |  |  |  |  |

## 5.3.3 Configuring The FXO Channels

Configuring the FXO channels on the SNR-VG-60x0 is an easy process. Follow the GUI interfaces. The Device Status page terms are defined in **FXO Ports page** 

| ← → C 🗋 192.168.22.1/config_fxo.htm |                                                                                                    |                         |                         |                                                                                                    |                                  |                          |                |            |  |
|-------------------------------------|----------------------------------------------------------------------------------------------------|-------------------------|-------------------------|----------------------------------------------------------------------------------------------------|----------------------------------|--------------------------|----------------|------------|--|
|                                     | Наст                                                                                                    | Настройки FXO-портов    |                         |                                                                                                    |                                  |                          |                |            |  |
| SUB                                 | Порт                                                                                                    | Имя пользователя        | Иден                    | нтификационное<br>имя                                                                                                    | Пароль                           | Отображаемое<br>имя      | SIP-сервер     | Группа     |  |
| shop , nag , ru                     | 1                                                                                                    |                         |                         |                                                                                                    |                                  |                          | SIP-сервер 1 💌 | Нет        |  |
| SIP-шлюз                            | 2                                                                                                    |                         |                         |                                                                                                    |                                  |                          | SIP-сервер 1 💌 | Нет        |  |
| Настройки                           | 3                                                                                                    |                         |                         |                                                                                                    |                                  |                          | SIP-сервер 1 💌 | Нет 💌      |  |
|                                     | 4                                                                                                    |                         |                         |                                                                                                    |                                  |                          | SIP-сервер 1 💌 | Нет 💌      |  |
| <u>+ Статус</u>                     | Спосо                                                                                                    | б вызова группы         | © ∏o c                  | очереди 🔘 Одн                                                                                                    | овременно                        |                          |                |            |  |
| + Основные настройки                |                                                                                                    |                         |                         |                                                                                                    |                                  |                          |                |            |  |
| + Дополнительные настройки          |                                                                                                    |                         |                         | Пользовате                                                                                                    | аль (SIPID)                      | SIP-censen (поме         | чн)            | DODT (SIP) |  |
| + SIP-сервер 1                      | Безусл                                                                                                    | овная переадресация чер | рез                     |                                                                                                    |                                  |                          |                |            |  |
| + SIP-сервер 2                      | Пинию                                                                                                    | SIP                     |                         |                                                                                                    |                                  |                          |                |            |  |
| - ЕХО-порты                         | Enable                                                                                                    | Current Disconnect      |                         | 🔘 Выкл 🔍 Вкл                                                                                                    | Выкл      Вкл (по умолчанию Вкл) |                          |                |            |  |
|                                     | Current Disconnect Threshold (ms)                                                                                                    |                         |                         | 100 (100-800 миллисекунды. по умолчанию 100 миллисекунд)                                                                                                    |                                  |                          |                |            |  |
|                                     | Enable PSTN Disconnect Tone Detection (если установлено значение Вкл, тон указанный в поле PSTN Disconnect Tone будет использовать<br>сигнал разъединения) |                         |                         |                                                                                                    |                                  | будет использоваться как |                |            |  |
|                                     |                                                                                                    |                         |                         | f1=480@-32,f2=620@-32,c=500/500;                                                                                                    |                                  |                          |                |            |  |
|                                     | PSTN Disconnect Tone                                                                                                    |                         |                         | (Синтаксис: f1=freq@vol, f2=freq@vol, c=on1/off1-on2/off2-on3/off3; [])<br>(Допустимый диапазон: freq = 0 to 4000Hz; vol = -40 to -244Em)<br>(По умоцчанию: Бизу Тоон: f1+480@-32,c=5200;32,c=5500/500;) |                                  |                          |                |            |  |
|                                     | Enable Polarity Reversal Disconnect                                                                                                    |                         |                         | Выкл Вкл (по умолчанию Выкл)                                                                                                    |                                  |                          |                |            |  |
|                                     | Enable Terminate Call After PSTN<br>Silence Timeout                                                                                                    |                         | Выкл По умолчанию Выкл) |                                                                                                    |                                  |                          |                |            |  |
|                                     | PSTN Silence Timeout                                                                                                    |                         |                         | 60 (секунды, автоматическое разъедининение при отсутствии разговора. Макс 65536)                                                                                                    |                                  |                          |                |            |  |
|                                     |                                                                                                    |                         |                         | 2 (Alumber of rings for a DCTAL incoming call to EVO part before EVO part picks up, default 2)                                                                                                    |                                  |                          |                |            |  |

**FXO PORT SETTING** 

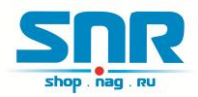

| Setting Options                                        | Meaning                                                                                                    |
|--------------------------------------------------------|----------------------------------------------------------------------------------------------------|
| FXO Port                                               | FXS Port Number                                                                                                    |
| SIP User ID                                            | User account information, provided by VoIP service provider (ITSP). Usually in the form of digit similar to phone number or actually a phone number.                                                                                                    |
| Authenticate ID                                        | SIP service subscriber's Authenticate ID used for authentication. Can be identical to or different from SIP User ID.                                                                                                    |
| Password                                               | SIP service subscriber's account password for<br>SNR-VG-600x to register to (SIP) servers of ITSP.                                                                                                    |
| Name                                                   | Name                                                                                                    |
| Profile ID                                             | Select the corresponding Profile ID (1/2)                                                                                                    |
| Unconditional Call<br>Forward to VOIP                  | Calls are unconditionally forwarded to the specified<br>VoIP phone number once users dial the FXO port PSTN<br>number                                                                                                    |
| Enable PSTN<br>Disconnect Tone<br>Detection            | If set to <b>Yes</b> , arrived Busy Tone is used as the disconnect signal.                                                                                                    |
| PSTN Disconnect<br>Tone                                | This configuration should be configured by the VoIP<br>service provider. Some country use single frequency<br>tone to signal PSTN disconnection, some country use<br>double frequency tone. This setting can be configured<br>to suit the telephone company's standard in different<br>country. |
| Enable Polarity<br>Reversal Disconnect                 | If set to <b>Yes</b> , the Polarity Reversal is used as the disconnect signal.                                                                                                    |
| Enable Terminate Call<br>After PSTN Silence<br>Timeout | If set <b>Yes</b> , the device terminate the call when Silence timer expire.                                                                                                    |
| <b>PSTN Silence Timeout</b>                            | Silence timer value, default is 60 minutes.                                                                                                    |
| Number of Rings                                        | Number of rings for a PSTN incoming call to FXO port<br>before FXO port picks up, default 2                                                                                                    |
| Min Delay Before Dial<br>PSTN(ms)                      | Default is 500ms. This needs to be equal to or greater<br>than the Current Disconnect threshold setting. Once the<br>threshold is reached the gateway can dial out. This<br>parameter should only be used if there are PSTN line<br>detection issues.                                           |
| DTMF Digit<br>Volume(dB)                               | Default value is 11dB.                                                                                                    |
| DTMF Digit<br>Length(x10ms)                            | Digit length and Dial Pause are port digit dialing<br>configurations; FXO needs to dial out digits for VOIP to<br>PSTN 1 stage calls, and unconditional call forward to                                                                                                    |

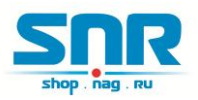

|                                       | PSTN, and route to PSTN. Digit Length is the play time<br>for each digit.<br>Note: In order to receive the caller ID information, the<br>delay should be set to a value larger than the delay<br>required to complete the PSTN caller ID delivery.<br>Please note that the value will be multiplied by 10ms. |
|---------------------------------------|----------------------------------------------------------------------------------------------------|
| DTMF Dial<br>Pause(x10ms)             | Dial pause is the time between 2 digits for the same scenario as explained above.<br>Please note that the value will be multiplied by 10ms.                                                                                                    |
| Stage Method(1/2)                     | This configuration is applicable for VoIP to PSTN calls<br>and indicates one or two stage dialing methods.                                                                                                    |
| Unconditional Call<br>Forward to PSTN | Calls are unconditionally forwarded to the specified<br>PSTN phone number once users dial the FXO port<br>VoIP number. Each port can be setted independence.                                                                                                    |

# 5.4 Saving The Configuration Changes

Once a change is made, press the "Update" button in the Configuration Menu. The SNR-VG-60x0 will display the following screen to confirm that the changes have been saved. To activate changes, reboot or power cycle the SNR-VG-60x0 after all changes are made.

#### FIGURE 5: Screen-Shot Of Save Configuration

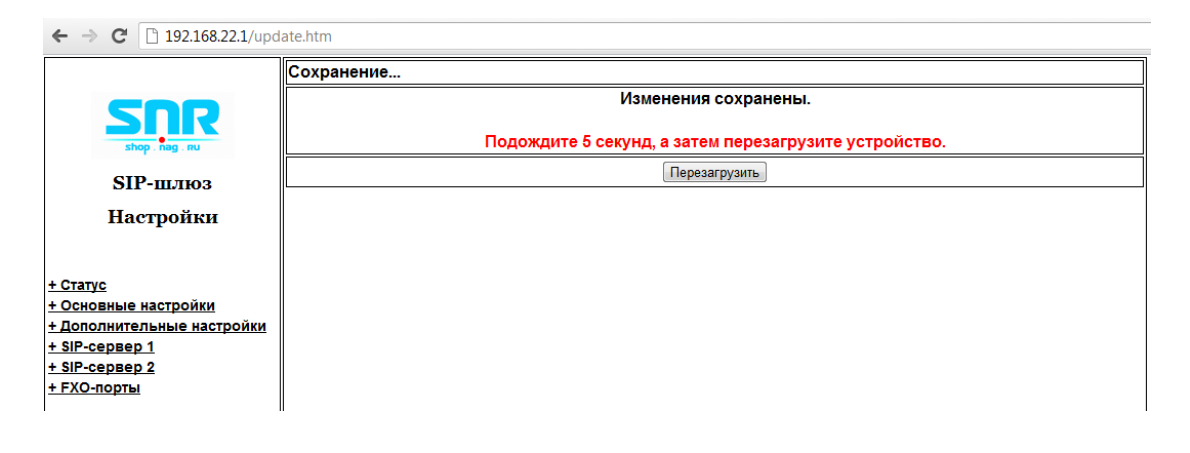

# 5.5 Rebooting From Remote

The administrator can remotely reboot the unit by pressing the "Reboot" button at the bottom of the configuration menu. The following screen will indicate that rebooting is underway.

#### FIGURE 6: Screen-Shot Of Rebooting

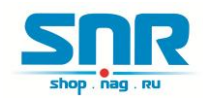

#### Настройки SIP-адаптера

Перезагрузка... Подождите 30 секунд или нажмите на сслыку снизу.

Нажмите для повторного входа

The user can re-login to the unit after waiting for about 30 seconds.

# 6 FIRMWARE UPGRADE

To upgrade software, SNR-VG-60x0 can be configured with a TFTP server where the new code image is located. The TFTP upgrade can work in either static IP or DHCP mode using private or public IP address. It is recommended to set the TFTP server address in either a public IP address or on the same LAN with the SNR-VG-60x0.

There are two ways to set up the TFTP server to upgrade the firmware, namely through voice menu prompt or via the SNR-VG-60x0's Web configuration interface. To configure the TFTP server via voice prompt, follow section 5.1 with option 06, once set up the TFTP IP address, power cycle the ATA, the firmware will be fetched once the ATA boots up.

To configure the TFTP server via the Web configuration interface, open up your browser to point at the IP address of the SNR-VG-60x0. Input the admin password to enter the configuration screen. From there, enter the TFTP server address in the designated field towards the bottom of the configuration screen.

Once the TFTP server is configured, please power cycle the SNR-VG-60x0.

TFTP process may take as long as 1 to 2 minutes over the Internet, or just 20+ seconds if it is performed on a LAN. Users are recommended to conduct TFTP upgrade in a controlled LAN environment if possible. For those who do not have a local TFTP server, SNR technology provides a NAT-friendly TFTP server on the public Internet for firmware upgrade. Please check the Service section of SNR's Web site to obtain this TFTP server's IP address.

#### NOTES:

When SNR ATA boot up, it will send TFTP or HTTP request to download configuration files, there are two configuration files, one is "cfg.txt" and the other is "cfg001fc1xxxxx", where "001fc1xxxxx" is the MAC address of the SNR-VG-60x0. These two files are for initial automatically provisioning purpose only, for normal TFTP or HTTP firmware upgrade, the following error messages in a TFTP or HTTP server log can be ignored.

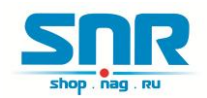

# **7 RESTORE FACTORY DEFAULT SETTINGS**

There are two (2) methods for resetting your unit:

#### **Reset Button**

Reset default factory settings following these four (4) steps:

1. Unplug the Ethernet cable.

2. Locate a needle-sized hole on the back panel of the gateway unit next to the power connection.

- 3. Insert a pin in this hole, and press for about 8 seconds.
- 4. Take out the pin. All unit settings are restored to factory settings.

#### **IVR Command**

Reset default factory settings using the IVR Prompt (Table 5):

- 1. Dial "\*\*\*" for voice prompt.
- 2. Enter "99" and wait for "reset" voice prompt.
- 3. Enter 862584658050

#### NOTE:

1. Factory Reset will be disabled if the "Lock keypad update" is set to "Yes".

2. Please be aware by default the SNR-VG-60x0 WAN side HTTP access is disabled. After a factory reset, the device's web configuration page can be accessed only from its LAN port.

# 8 TECHNICAL SUPPORT CONTACT

Email: Support@nag.ru